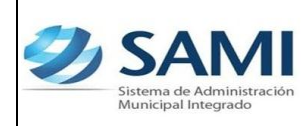

# INTRODUCCIÓN

La presente Guía de Usuario para la Parametrización de Proyectos cumple la función de presentar el flujo que sigue este proceso dentro de la Herramienta Informática SAMI.

La Parametrización de Proyectos tiene por objetivo principal organizar y asignar los recursos que se requerirán para cada proyecto que se desarrollara bajo la administración de la Municipalidad; a su vez, también cumple la función de determinar que tipo de proyecto ya sea social, físico o mixto va ligado con cada actividad central o programa.

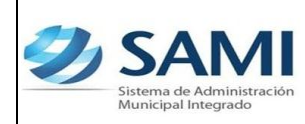

#### PARAMETRIZACIÓN DE PROYECTOS

### CONCEPTO

Se refiere a la planificación de las actividades que conforman un proyecto para beneficio de la comunidad desarrollado por la municipalidad. Se establecen los mismos para alcanzar el fin propuesto, es necesario definir objetivos o metas (qué hacer) y actividades o procesos (cómo hacer) que deberán cumplirse en un tiempo asignado, considerando para ello el inicio y termino del mismo. Necesario entonces también, la asignación y organización de todos los recursos involucrados para su ejecución. Para su ejecución y éxito, el proyecto debe seguir una serie de pasos realizados por roles involucrados, cumpliendo objetivos v/o para ir desarrollando/utilizando productos y recursos.

En consecuencia podemos decir que los principales parámetros de un proyecto (tipos) son:

- Tipo de Proyecto: Inversión Social
- Tipo de Proyecto: Inversión Física (Real)
- Tipo de Proyecto: Mixto (Social Físico)

Al momento de crear la estructura programática de egresos, se dan casos en los que el programa no contiene un proyecto; sino que se compone solamente de una actividad o varias. Por esta razón el sistema automáticamente crea un **"Sin Proyecto" y "Sin BIPM"**.

 Sin proyecto: se crea para programas que no tienen proyectos ya que están compuestos únicamente por una actividad o varias. En caso que existiera una obra si tendría un proyecto asignado.

Ejemplo:

- Las actividades centrales y las actividades comunes como: Corporación Municipal, Secretaría Municipal, Administración Financiera, entre otras.
- Sin BIPM: una medida temporal que se utiliza cuando hay proyectos cuando no están definidos específicamente sino que son generales.

Ejemplo:

✓ Construcción de varias escuelas. (No esta definida cual escuela es, para que sea un proyecto debe ser completamente especifico; Construcción de la Escuela Alma Latina.

Por tanto se procede a ingresar los proyectos tal cual se tienen enlistados, los casos anteriormente descritos tienen razón de ser al momento de crear la estructura programática del gasto donde es requisito ingresar el proyecto que va ligado a cada actividad central o programa.

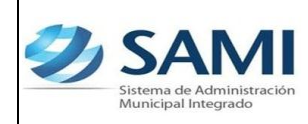

# FINALIDAD

- Definir objetivos y metas que se deben cumplir en el tiempo asignado a cada proyecto.
- Asignación y organización de todos los recursos involucrados para su ejecución.
- Definir que tipo de proyecto va ligado a cada actividad central y a cada proyecto.

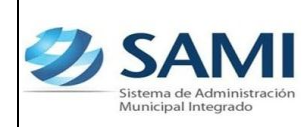

GUÍA PARAMETRIZACIÓN DE PROYECTOS

## FLUJOGRAMA DEL PROCESO PARA LA PARAMETRIZACIÓN DE PROYECTOS

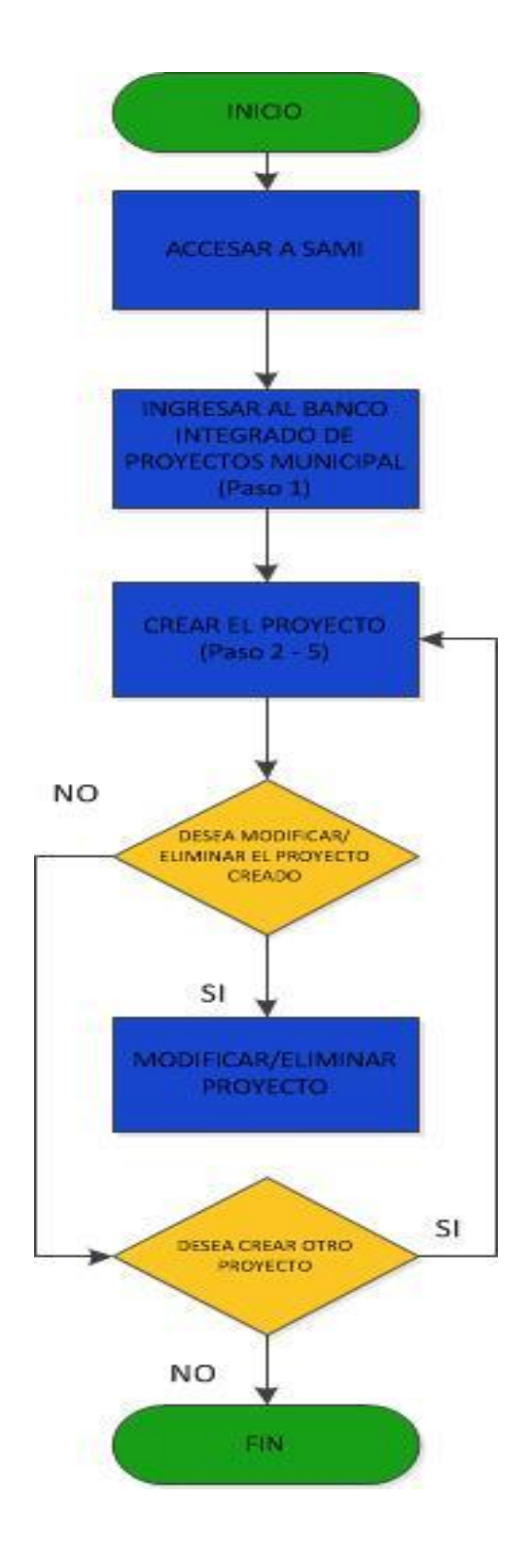

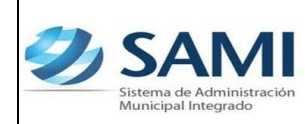

GUÍA PARAMETRIZACIÓN DE PROYECTOS

#### PARAMETRIZACIÓN DE PROYECTOS

 Para comenzar la Parametrización, se debe proceder a ingresar los Proyectos. Gobiernos Locales - Subsistema de Gestión Financiera -Proyectos - Banco Integrado de Proyectos Municipal.

| Ð | SAMI<br>Sistema de Administración<br>Municipal Integrado |                                                 |                                        | FRANCISCO | MORAZÁN: TATUMBLA |
|---|----------------------------------------------------------|-------------------------------------------------|----------------------------------------|-----------|-------------------|
|   | Gobiernos Locales                                        | A.RIVERA Ejercicio 2012, ACTIVO Unidad Ejecutor | a: TATUMBLA                            |           |                   |
|   | Parametrización >                                        |                                                 |                                        |           |                   |
|   | Subsistema de Motor Financiero >                         |                                                 |                                        |           |                   |
|   | Subsistema de Gestión Financiera >                       | Planes >                                        |                                        |           |                   |
|   |                                                          | Proyectos >                                     | Banco Integrado de Proyectos Municipal |           |                   |
|   |                                                          | Ingresos >                                      |                                        |           |                   |
|   |                                                          | Egresos >                                       |                                        |           |                   |
|   |                                                          | Modificaciones Presupuestaria (Secretaria)      | J                                      |           | <u>e</u>          |
|   |                                                          |                                                 |                                        |           | R                 |
|   |                                                          |                                                 |                                        |           | 0                 |
|   |                                                          |                                                 |                                        |           |                   |
|   |                                                          |                                                 |                                        |           |                   |
|   |                                                          |                                                 |                                        |           |                   |
|   |                                                          |                                                 |                                        |           |                   |
|   |                                                          |                                                 |                                        |           |                   |
|   |                                                          |                                                 |                                        |           |                   |
|   |                                                          |                                                 |                                        |           |                   |
|   |                                                          |                                                 |                                        |           |                   |
|   |                                                          |                                                 |                                        |           |                   |

 Se despliega la pantalla con el cuadro de diálogo. Hacer click en el botón "Crear", para comenzar a ingresar los proyectos correspondientes.

| Sisten<br>Munic | na de Adn<br>tipal Integ | inistración<br>ado                                                           |                                                                                  | FRANCISCO I          | MORAZÁN: TATU |
|-----------------|--------------------------|------------------------------------------------------------------------------|----------------------------------------------------------------------------------|----------------------|---------------|
| Gobie           | rnos Loc                 | Usuario: JULISSA.RIVERA Ejercicio 2013, EN FORMULACION                       | Unidad Ejecutora: TATUMBLA                                                       |                      |               |
|                 |                          |                                                                              |                                                                                  |                      |               |
|                 |                          | Proyectos                                                                    | <u>Banco Integrado de Proyectos Municipal</u>                                    |                      |               |
|                 |                          |                                                                              |                                                                                  |                      |               |
| ostrar          | 10 💌                     | entradas                                                                     |                                                                                  | Busca CREAR          |               |
| iel 🔺           | BIPM :                   | Nombre                                                                       | C Descripcion                                                                    | ♦ Tipo<br>Proyecto ♦ | Estado ≎      |
|                 | 3                        | CONSTRUCCION DEL CENTRO COMUNAL DE CUESTA<br>GRANDE                          | CONSTRUCCION DEL CENTRO COMUNAL DE CUESTA GRANDE                                 | INVERSION<br>REAL    | CREADO        |
| o               | 4                        | MANTENIMIENTO DE PROYECTO DE AGUA POTABLE EN EL<br>CASCO URBANO              |                                                                                  | INVERSION<br>REAL    | CREADO        |
|                 | 5                        | 5 MANTENIMIENTO DEL SISTEMA DE AGUA POTABLE DE LA ALDEA DE COFRADIA COFRADIA |                                                                                  | INVERSION<br>REAL    | CREADO =      |
| O               | 6                        | MANTENIMIENTO Y REPARACION DEL PROYECTO DE AGUA<br>POTABLE                   | MANTENIMIENTO Y REPARACION DEL PROYECTO DE AGUA POTABLE DE LA<br>ALDEA DE LINACA | INVERSION<br>REAL    | CREADO        |
|                 | 7                        | CONFORMACION Y BALASTRADO                                                    | CONFORMACION Y BALASTRADO DE LA CALLE DEL COPANTE                                | INVERSION<br>REAL    | CREADO        |
| ©               | 8                        | MEJORAS A ANCHAS DEPORTIVAS                                                  | MEJORAMIENTO DE LAS TRES CANCHAS DEPORTIVAS EN EL MUNICIPIO                      | INVERSION<br>REAL    | CREADO        |
|                 | 9                        | PERFILACION DE PROYECTOS MUNICIPALES                                         | PERFILACION DE PROYECTOS MUNICIPALES                                             | INVERSION<br>SOCIAL  | CREADO        |
| ostran          | do 1 a 10                | de 16 entradas                                                               |                                                                                  | Anterior 1 2 Sig     | uiente Ultimo |

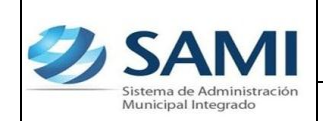

| Ð | SAM                                          | 'n                     |                                  |                            |        | FRANCISCO MORAZ | ÁN: TATUMBLA                 |
|---|----------------------------------------------|------------------------|----------------------------------|----------------------------|--------|-----------------|------------------------------|
| l | Gobiernos Locales                            | suario: JULISSA.RIVERA | A Ejercicio 2013, EN FORMULACION | Unidad Ejecutora: TATUMBLA |        |                 |                              |
|   |                                              |                        |                                  | Crear Proyecto             |        |                 |                              |
|   | BIPM<br>Nombre<br>Descripciór<br>Tipo Proyec | n<br>cto -Selecc       | sione una Opción-                |                            | 19<br> | <b>H</b> 7      | <mark>6</mark> 20 <b>(b)</b> |
|   |                                              |                        |                                  |                            |        |                 |                              |

4. Ingresarla información respectiva de nombre y descripción. El BIPM se refiere al Número correlativo que el sistema asigna al proyecto para identificarlo y Tipo de Proyecto si el proyecto pertenece a una Inversión Real, Inversión Social o Inversión Mixta. Dar click en "Crear".

| Ð | SAN<br>Sistema de Administra<br>Municipal Integrado | ación             |                                                                                     |                                                  |                |    | FRANCISCO | D MORAZÁN: TATUMBLA                                                             |
|---|-----------------------------------------------------|-------------------|-------------------------------------------------------------------------------------|--------------------------------------------------|----------------|----|-----------|---------------------------------------------------------------------------------|
| L | Gobiernos Locales                                   | Usuario: JULISSA. | RIVERA Ejercicio 2013, EN F                                                         | ORMULACION Unidad Ejecu                          | tora: TATUMBLA |    |           |                                                                                 |
|   |                                                     |                   |                                                                                     | Crear                                            | Proyecto       |    |           |                                                                                 |
|   | BIPM<br>Nombre<br>Descrip<br>Tipo Pre               | ción<br>pyecto I  | Construcción de dos aulas Escur<br>Construcción de dos aulas Escur<br>NVERSION REAL | la Oficial Rural Mixta<br>la Oficial Rural Mixta |                | 19 |           | ()<br>()<br>()<br>()<br>()<br>()<br>()<br>()<br>()<br>()<br>()<br>()<br>()<br>( |
|   |                                                     |                   |                                                                                     |                                                  |                |    | Lrear     |                                                                                 |
|   |                                                     |                   |                                                                                     |                                                  |                |    |           |                                                                                 |

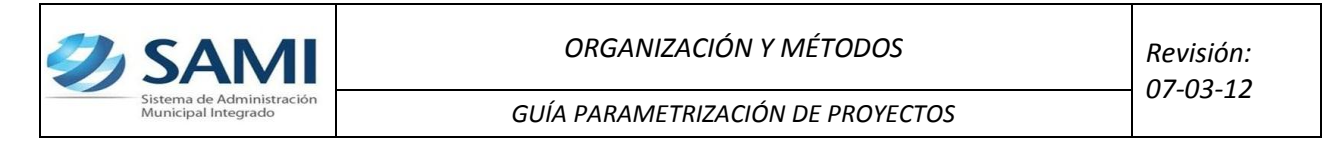

5. Se visualiza la pantalla con el mensaje: "La operación se realizó con éxito". Hacer click en el botón "Salir".

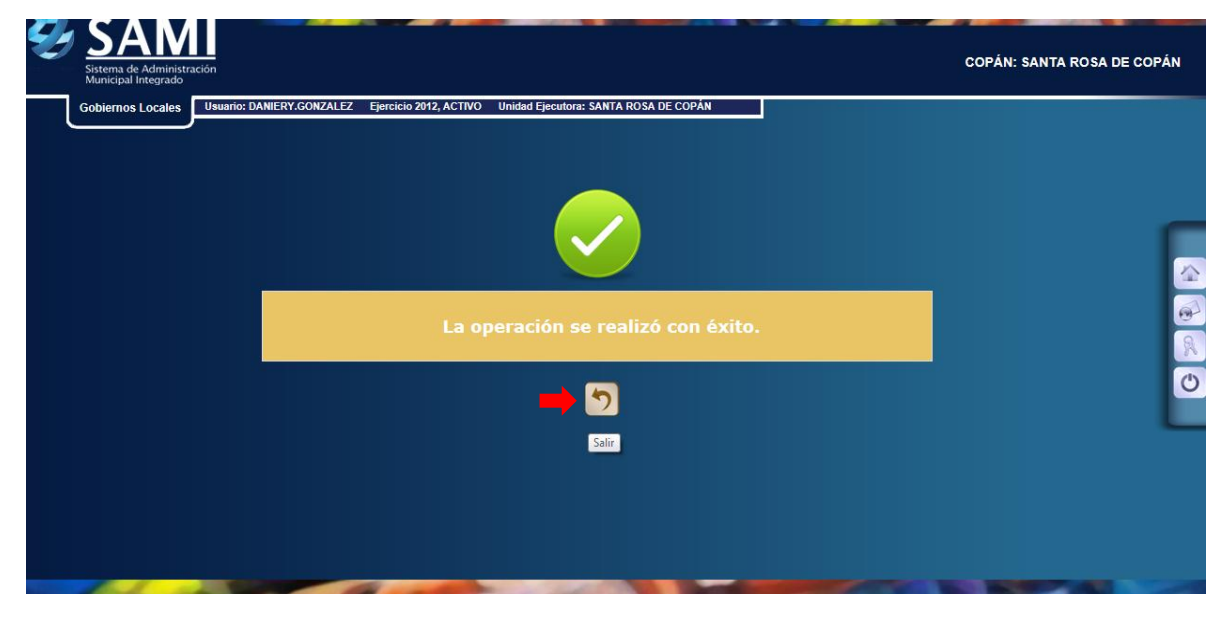

6. Para Ingresar más proyectos, se debe repetir el proceso anterior. Al ingresar todos los proyectos deseados, así se observa la tabla:

| Gobier | rnos Local | es Usuario: JULISSA.RIVERA Ejercicio 2013, EN FORMULACION            | Unidad Ejecutora: TATUMBLA                                                       |                     |          |
|--------|------------|----------------------------------------------------------------------|----------------------------------------------------------------------------------|---------------------|----------|
|        |            | Menu de Opcion                                                       | es - Subsistema de Gestion Financiera                                            |                     |          |
|        |            | Flügettus - I                                                        |                                                                                  |                     |          |
| ostrar | 10 💌 e     | entradas                                                             | В                                                                                | uscar:              |          |
| el 🔺   | BIPM ≎     | Nombre \$                                                            | Descripcion 🗘                                                                    | Tipo<br>Proyecto \$ | Estado ≎ |
|        | 3          | CONSTRUCCION DEL CENTRO COMUNAL DE CUESTA<br>GRANDE                  | CONSTRUCCION DEL CENTRO COMUNAL DE CUESTA GRANDE                                 | INVERSION<br>REAL   | CREADO   |
| 0      | 4          | MANTENIMIENTO DE PROYECTO DE AGUA POTABLE EN EL<br>CASCO URBANO      | MANTENIMIENTO DE PROYECTO DE AGUA POTABLE EN EL CASCO URBANO                     | INVERSION<br>REAL   | CREADO   |
|        | 5          | MANTENIMIENTO DEL SISTEMA DE AGUA POTABLE DE LA<br>ALDEA DE COFRADIA | MANTENIMIENTO DEL SISTEMA DE AGUA POTABLE DE LA ALDEA DE<br>COFRADIA             | INVERSION<br>REAL   | CREADO E |
| 0      | 6          | MANTENIMIENTO Y REPARACION DEL PROYECTO DE AGUA<br>POTABLE           | MANTENIMIENTO Y REPARACION DEL PROYECTO DE AGUA POTABLE DE LA<br>ALDEA DE LINACA | INVERSION<br>REAL   | CREADO   |
|        | 7          | CONFORMACION Y BALASTRADO                                            | CONFORMACION Y BALASTRADO DE LA CALLE DEL COPANTE                                | INVERSION<br>REAL   | CREADO   |
| 0      | 8          | MEJORAS A ANCHAS DEPORTIVAS                                          | MEJORAMIENTO DE LAS TRES CANCHAS DEPORTIVAS EN EL MUNICIPIO                      | INVERSION<br>REAL   | CREADO   |
| 0      | 9          | PERFILACION DE PROYECTOS MUNICIPALES                                 | PERFILACION DE PROYECTOS MUNICIPALES                                             | INVERSION<br>SOCIAL | CREADO   |